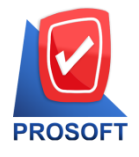

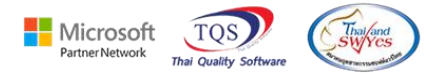

#### ระบบ Inventory Control

- 🕨 รายงานการเคลื่อนไหว Serial , รายงานยอคคงเหลือเรียงตาม Serial , รายงานสรุป เคลื่อนไหว Serial
- 1. เพิ่ม Bra Code. ในรายงาน
- 2. เข้าที่ระบบ Inventory Control → IC Lot& Serial
- 3. . รายงานการเคลื่อนใหว Serial
- 4. . รายงานขอดคงเหลือเรียงตาม Serial
- 5. . รายงานสรุป เคลื่อนใหว Serial

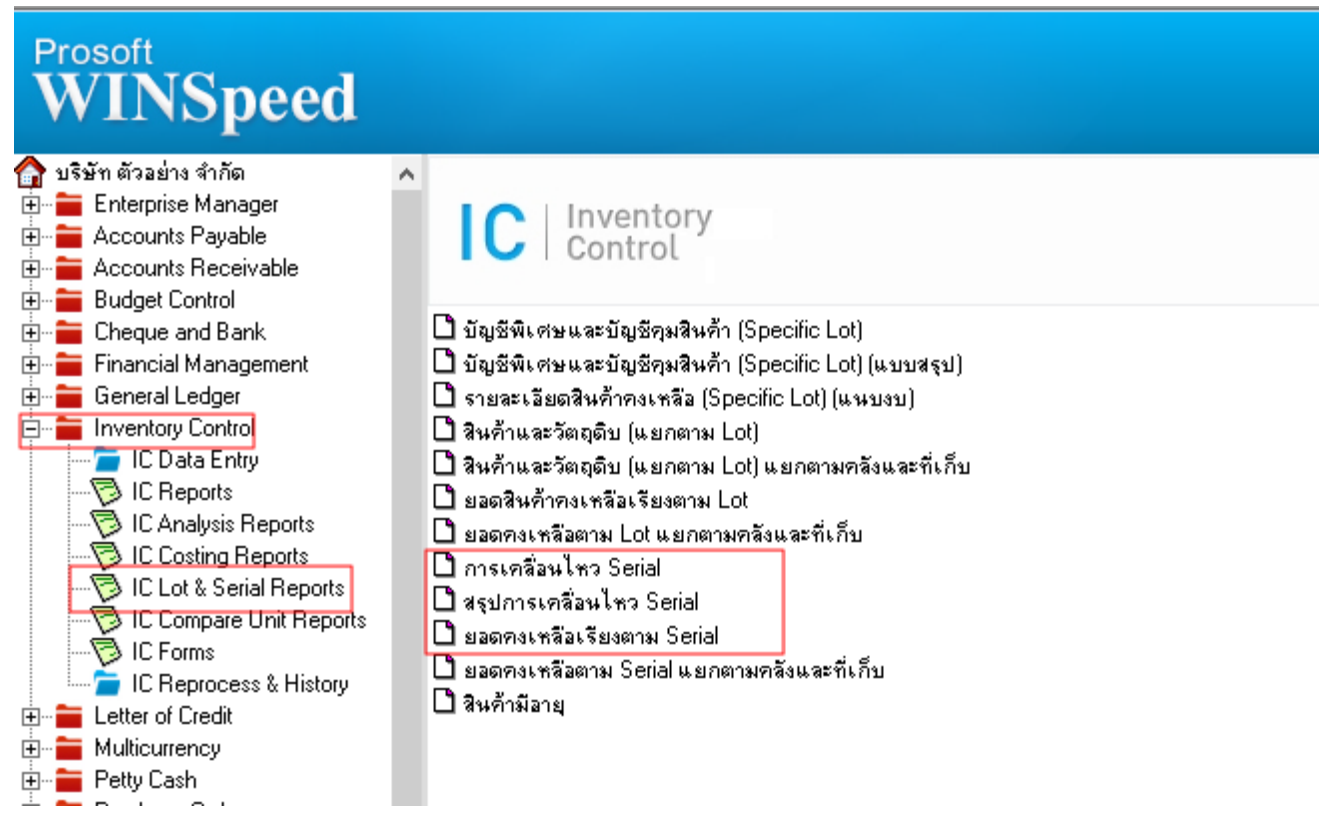

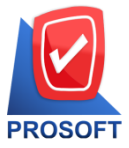

## บริษัท โปรซอฟท์ คอมเทค จำกัด

633 ถนนรามคำแหง แขวงหัวหมาก เขตบางกะปิ กรุงเทพฯ 10240

ิโทรศัพท์: 0-2739-5902 Email : <u>sale@prosoft.co.th</u> , Website : www.prosoft.co.th

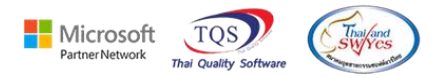

- no Design form

| - [รายงานก     | การเคลื่อน                 | ใหว Serial   | ]          |          |            |               |          |             |                 |         |            |       |        |        |      |        |      | _ |      | >        |
|----------------|----------------------------|--------------|------------|----------|------------|---------------|----------|-------------|-----------------|---------|------------|-------|--------|--------|------|--------|------|---|------|----------|
| Report         | Tool V                     | iew Wi       | ndow       | Help     | _          |               |          |             |                 |         |            |       |        |        |      |        |      |   |      | - 8      |
| 💐 🔬 🍠          | <b>€</b> 7                 | 7 🛛 🕅 🏌      | 3 🛛        | 8        | <b>*</b> 4 | 1             | 4        | <b>I</b> \$ | \$              | \$      | ٦          |       |        |        | ×    | Resize | 100% | - | Zoom | 100%     |
|                |                            |              |            |          |            |               |          |             |                 |         |            |       |        |        |      |        |      |   |      |          |
|                |                            |              |            |          |            |               | บริษัท   | ตัวอย่า     | าง จำกัด        | ก       |            |       |        |        |      |        |      |   |      |          |
|                | รายงานการเคลื่อนไหว Serial |              |            |          |            |               |          |             |                 |         |            |       |        |        |      |        |      |   |      |          |
|                |                            |              |            |          |            | จากวันเ       | ี่เอกสาร | 04/04/2     | 566 <b>ถึ</b> ง | 04/04/2 | 2566       |       |        |        |      |        |      |   |      |          |
|                |                            |              |            |          |            |               |          |             |                 |         |            |       |        |        |      |        |      |   |      |          |
| พิมพ์วันที่: 0 | 4 เมษายน                   | 2566 (381:   | 15:18      |          |            |               |          |             |                 |         |            |       |        |        |      |        |      |   | и    | น้ำ1/1   |
| รหัสสินค้า     |                            | 1            | ชื่อสินค้า |          |            |               |          |             |                 |         |            |       |        |        |      |        |      |   |      |          |
|                | รหัสคลัง                   | / รหัสที่เก็ | ับ         |          | ชื่อเ      | กลัง /ชื่อที่ | เก็บ     |             |                 |         |            |       |        |        |      |        |      |   |      |          |
| Lot No.        |                            |              | Se         | rial No. |            | วันที่เ       | กสาร     |             | เลขที่เอ        | กสาร    |            | คำอ   | ธิบาย  | 9      |      |        |      |   | ล    | เลานะ    |
| lot POS        |                            | 1            | ot POS     |          |            |               |          |             |                 |         |            |       |        |        |      |        |      |   |      |          |
|                | 01                         | / 01         |            | ค        | สังรามคำเ  | เหง / โขน     | A        |             |                 |         |            |       |        |        |      |        |      |   |      |          |
| 111            |                            |              | 1          |          |            | 04/04/        | 2566     |             | ICCF66          | 604-000 | 01         | รับสื | ในก้ำเ | ผลิตเล | เร็จ |        |      |   |      | R.       |
|                |                            |              | 10         |          |            | 04/04/        | 2566     |             | ICCF66          | 504-000 | 01         | รับสื | ในก้ำเ | ผลิตเล | เร็จ |        |      |   |      | R.       |
|                |                            |              | 2          |          |            | 04/04/        | 2566     |             | ICCF66          | 604-000 | 01         | รับสื | ในก้ำเ | ผลิตเล | เร็จ |        |      |   |      | R        |
|                |                            |              | •          |          |            | 01/04         |          |             | ICCT(           | 0.4 000 | <b>A</b> 1 | č., 5 | ้าเล้า | 15010  | Æ.   |        |      |   |      | <b>n</b> |

#### - ทำการ คลิกขวา → Add → Column

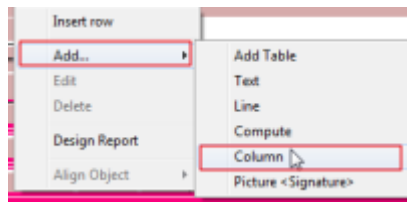

### - เถือก Column ได้ดังนี้

#### BarCodes :: Bar Code.

| 🐚 Sele      | ct Column       |                |                               | ×            |
|-------------|-----------------|----------------|-------------------------------|--------------|
| เลือก C     | olumn           | S barcodes : ! |                               | •            |
| Band        | detail          | •              | ชื่อ mycolumn_2               |              |
| จัดวาง      | Center          | -              | Tag                           |              |
| ชอบ         | None            | -              | รูปแบบ [general]              |              |
| Style       | Edit            | -              | ลักษร AngsanaUPC (TrueType) 💌 | 14           |
| กว้าง       | 100 ×           | 10             | 🗖 Bold 🥅 //a/ic 🥅 Unde        | <u>rline</u> |
| <b>3</b> 33 | 100 Y           | 10             | สีText 🗾 สีพื้น               |              |
|             |                 |                | Krad'n Zemple                 |              |
| <b>⋛</b> ок | <b>∏+</b> Close |                | ] 📃 🧖 พื้นหลังโปร่งใส (Tr     | ansparent)   |

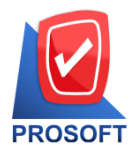

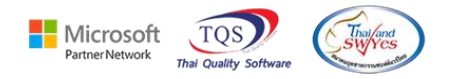

- จัดวางตำแหน่งที่ต้องการ **>** จากนั้น กด Exit

|                    | บริษัท ด้วอย่าง จำกัด                     |                      |           |           |       |               |        |                |                    |        |          |  |  |
|--------------------|-------------------------------------------|----------------------|-----------|-----------|-------|---------------|--------|----------------|--------------------|--------|----------|--|--|
|                    | รายงานการเคลื่อนไหว Serial                |                      |           |           |       |               |        |                |                    |        |          |  |  |
|                    | จากวันที่เอกสาร 04/04/2566 ถึง 04/04/2566 |                      |           |           |       |               |        |                |                    |        |          |  |  |
|                    |                                           |                      |           |           |       |               |        |                |                    |        |          |  |  |
| พิมพ์วันที่: 04 เม | ษายน 256                                  | 56 <b>1381:</b> 16:0 | 06        |           |       |               |        |                |                    |        | หน้า 1/1 |  |  |
| รหัสสินค้า         |                                           | ชื่อส                | นล้า      |           |       |               |        |                |                    |        |          |  |  |
| รห้                | <b>โสคสัง</b> /                           | รหัสที่เก็บ          |           | İ         | อคสัง | / ชื่อที่เก็บ |        |                | -                  |        |          |  |  |
| Lot No.            |                                           |                      | Serial 1  | No.       |       | วันที่เอกสา   | ร      | เลขที่เอกสาร   | ค่าอธิบาย          |        | สถานะ    |  |  |
| Lot&Serial         |                                           | Lot                  | &Serial E | ar Code.  |       |               |        |                |                    |        |          |  |  |
|                    | 01 /                                      | 01                   |           | คลังรามค่ | ำแหง  | / โขน A       |        |                |                    |        |          |  |  |
| Bar Code.          |                                           |                      | 11        |           |       | 04/04/2566    |        | ICCF6604-00001 | รับสินค้ำผลิคเสร็จ | Bar 11 | R        |  |  |
|                    |                                           |                      | 22        |           |       | 04/04/2566    |        | ICCF6604-00001 | รับสินค้ำผลิตเสร็จ | Bar 22 | R        |  |  |
|                    |                                           |                      | 33        |           |       | 04/04/2566    |        | ICCF6604-00001 | รับสินค้ำผลิตเสร็จ | Bar 33 | R        |  |  |
|                    |                                           |                      | 44        |           |       | 04/04/2566    |        | ICCF6604-00001 | รับสินค้าผลิตเสร็จ | Bar 44 | R        |  |  |
|                    | ;                                         | รวม                  | 1         | Lot       | 4     |               | Serial |                |                    |        |          |  |  |
|                    | รวมทั้                                    | ังสิ้น               | 1         | รายการ    |       |               |        |                |                    |        |          |  |  |

- ขั้นตอนการ save รายงาน เข้าที่ Tool → save Report

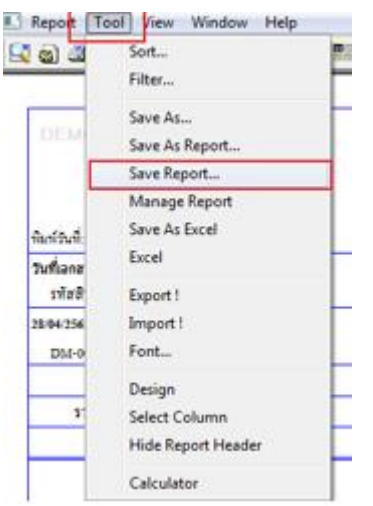

Ħ

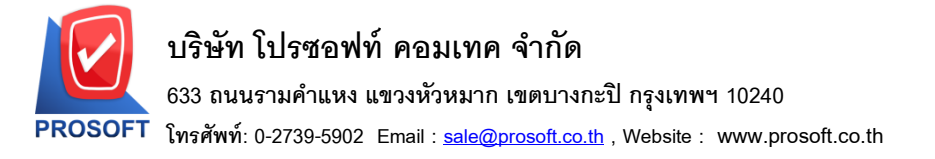

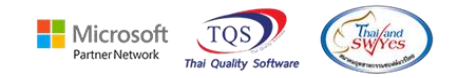

เลือก Report.pbl 🗲 ตึ๊ก ถามเมื่อให้ดึงรายงานต้นฉบับ 🔶 Save 🔶 OK

| Save Report                              |                                                                                                    |
|------------------------------------------|----------------------------------------------------------------------------------------------------|
| Path เก็บรายงาน                          | 2 🔽 ภาพเพื่อให้ตั้งรายงานต้นฉบับ3 🔳                                                                                                |
| C:\Program Files (x86)\Prosoft\WINSpeed\ |                                                                                                    |
| Teport.pbl                               | dr_socashsale_job_explain         dr_vtvatsale_docuno_adjust         dr_vtvatsale_invdate_adjust         dr_vtvatsale_invno_adjust |
| ชร้างที่เก็บโหม่<br>Path ใหม่            | มันทักรายงาน<br>ชื่อที่เก็บ dr_poreceiveentry_docudate_explain<br>ทมายเทต [a][SP-ACC-PC][29/04/2022]                               |
| Neport SQL OK 4 Int Close                |                                                                                                    |

# จะได้รูปแบบตามที่มีการเพิ่มเติม

| d,         | - [รายงา | านการเต | เลื่อนไหร | Serial] |       |              |     |         |           |     |  |   |              |   |            | _   |
|------------|----------|---------|-----------|---------|-------|--------------|-----|---------|-----------|-----|--|---|--------------|---|------------|-----|
| <b>.</b> ' | Report   | Tool    | Viev      | v Wind  | ow He | elp          |     |         |           |     |  |   |              |   |            |     |
|            | i 🔬 🛎    | § 😤     | · 7       | 🛛 🔁     | 🛛 🛛   | <b>4</b> 9 🔁 | 1 📼 | \$<br>₽ | \$<br>💠 💠 | 0 5 |  | × | Resize: 100% | - | Zoom: 1003 | % 🔻 |

|                    | บริษัท ตัวอย่าง จำกัด<br>รายงานการเคลื่อนไหว Serial<br>จากวันที่เอกสาร 04/04/2566 ถึง 04/04/2566 |                    |            |         |          |               |        |                |                    |        |         |  |  |
|--------------------|--------------------------------------------------------------------------------------------------|--------------------|------------|---------|----------|---------------|--------|----------------|--------------------|--------|---------|--|--|
| พิมพ์วันที่: 04 เม | เษายน :                                                                                          | 2566 <b>เวลา</b> : | 16:06      |         |          |               |        |                |                    |        | หน้า1/1 |  |  |
| รหัสสินค้า         |                                                                                                  |                    | ชื่อสินล้า |         |          |               |        |                |                    |        |         |  |  |
| 51                 | โสกสัง                                                                                           | / รหัสที่เก็       | ່ານ        |         | ชื่อกสัง | / ชื่อที่เก็บ |        |                |                    |        |         |  |  |
| Lot No.            |                                                                                                  |                    | Seria      | 1 No.   |          | วันที่เอกสา   | 5      | เลขที่เอกสาร   | ค่าอธิบาย          |        | สถานะ   |  |  |
| Lot&Serial         |                                                                                                  | :                  | Lot&Serial | Bar Cod | e.       |               |        |                |                    |        |         |  |  |
|                    | 01                                                                                               | / 01               |            | คลังว   | ามคำแหง  | / โซน A       |        |                |                    |        |         |  |  |
| Bar Code.          |                                                                                                  |                    | 11         |         |          | 04/04/2566    |        | ICCF6604-00001 | รับสินค้าผลิตเสร็จ | Bar 11 | R       |  |  |
|                    |                                                                                                  |                    | 22         |         |          | 04/04/2566    |        | ICCF6604-00001 | รับสินค้ำผลิตเสร็จ | Bar 22 | R       |  |  |
|                    |                                                                                                  |                    | 33         |         |          | 04/04/2566    |        | ICCF6604-00001 | รับสินค้าผลิตเสร็จ | Bar 33 | R       |  |  |
|                    |                                                                                                  |                    | 44         |         |          | 04/04/2566    |        | ICCF6604-00001 | รับสินค้าผลิตเสร็จ | Bar 44 | R       |  |  |
|                    |                                                                                                  | รวม                | 1          | Lot     | 4        |               | Seria1 |                |                    |        |         |  |  |
|                    | รวม                                                                                              | ทั้งสิ้น           | 1          | รายกา   | 5        |               |        |                |                    |        |         |  |  |

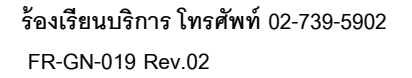